## Faculty/Staff Guide to Accessing Graduate Academic Advisement Reports (Graduate AARs)

- Registrar's Office Forms
   LOUE Training

   Image: Second Second Se
- 1. On LOUIE, go to Faculty/Advisor Home and click on My Advisees.

2. Select the student of interest from your list of advisees, or click on **View Other Student** and search using the student's EMPLID.

| Student Center                                                                                                    | My Advisees                                                                                                    |   |
|----------------------------------------------------------------------------------------------------|----------------------------------------------------------------------------------------------------|---|
|                                                                                                    |                                                                                                    |   |
| Advisor Center Search                                                                                                    |                                                                                                    |   |
| My Advisees   Student Center   Gener                                                                                                    | ral Info   Transfer Credit   Academics                                                                                                    |   |
| My Advisees                                                                                                    |                                                                                                    |   |
|                                                                                                    |                                                                                                    |   |
| Only Advisees directly assigned to you are<br>View Other Student button to find a student<br>() You are not currer                                                                                                    | e shown below. Advisees assigned to you through a committee are not shown. Use the<br>nt not listed below.<br>ntly assigned as an advisor to any active students. |   |
| •                                                                                                    |                                                                                                    |   |
| View Other Student                                                                                                    | ]                                                                                                    |   |
|                                                                                                    |                                                                                                    |   |
| Go to top                                                                                                    |                                                                                                    |   |
|                                                                                                    |                                                                                                    |   |
|                                                                                                    |                                                                                                    |   |
|                                                                                                    |                                                                                                    |   |
|                                                                                                    |                                                                                                    |   |
|                                                                                                    |                                                                                                    |   |
|                                                                                                    |                                                                                                    |   |
|                                                                                                    |                                                                                                    | ~ |
| ✓ My Advisees                                                                                                    | Advisee's Student Center                                                                                                    | ŵ |
| ✓ My Advisees Advisee's Student Center                                                                                                    | Advisee's Student Center                                                                                                    |   |
| ✓ My Advisees Advisee's Student Center                                                                                                    | Advisee's Student Center                                                                                                    | ଜ |
| My Advisees Advisee's Student Center Enter any information you have and click Sea                                                                                                    | Advisee's Student Center                                                                                                    | ۵ |
| My Advisees Advisee's Student Center Enter any information you have and click Sea Find an Existing Value                                                                                                    | Advisee's Student Center                                                                                                    |   |
| My Advisees Advisee's Student Center Enter any information you have and click Sea Find an Existing Value                                                                                                    | Advisee's Student Center                                                                                                    | ۵ |
| My Advisees Advisee's Student Center Enter any information you have and click Sea Find an Existing Value      Search Criteria                                                                                                    | Advisee's Student Center                                                                                                    | ଜ |
| My Advisees Advisee's Student Center Inter any information you have and click Sea Find an Existing Value Search Criteria                                                                                                    | Advisee's Student Center                                                                                                    | ۵ |
| My Advisees Advisee's Student Center Enter any information you have and click Sea Find an Existing Value      Search Criteria      ID begins with > 1234567 NALLID begins with > 1244567                                                                                                    | Advisee's Student Center                                                                                                    |   |
|                                                                                                    | Advisee's Student Center                                                                                                    | ଜ |
|                                                                                                    | Advisee's Student Center arch. Leave fields blank for a list of all values.                                                                                       |   |
|                                                                                                    | Advisee's Student Center  arch. Leave fields blank for a list of all values.                                                                                      |   |
|                                                                                                    | Advisee's Student Center                                                                                                    |   |
|                                                                                                    | Advisee's Student Center                                                                                                    |   |
| ✓ My Advisees       Advisee's Student Center       Enter any information you have and click Sea       Find an Existing Value       Search Criteria       ID begins with ♥       NAU ID begins with ♥       National ID begins with ♥       Last Name begins with ♥       First Name begins with ♥       User ID =       □ Case Sensitive | Advisee's Student Center                                                                                                    |   |
|                                                                                                    | Advisee's Student Center arch. Leave fields blank for a list of all values.                                                                                       |   |
|                                                                                                    | Advisee's Student Center arch. Leave fields blank for a list of all values.                                                                                       |   |
|                                                                                                    | Advisee's Student Center                                                                                                    |   |
| ✓ My Advisees       Advisee's Student Center       :nter any information you have and click Sea       Find an Existing Value       Search Criteria       ID begins with ♥       NAU ID begins with ♥       National ID begins with ♥       Starts Name begins with ♥       User ID =       Case Sensitive       Search                   | Advisee's Student Center                                                                                                    | Â |
|                                                                                                    | Advisee's Student Center                                                                                                    | â |

3. Select **Academic Requirements** from the drop-down menu and click on the **>> Button**.

| A NAU My Advisees                                                                                                    |                        |        |                                               | Advisee's Student Cer  | nter                       |
|----------------------------------------------------------------------------------------------------|------------------------|--------|-----------------------------------------------|------------------------|----------------------------|
| Advisor Center         Search           My Advisees         Student Center         General Info           Advisee Student Center         General Info         General Info | Transfer               | Credit | Academics                                     |                        |                            |
| Louie Lumberjack                                                                                                    |                        |        |                                               |                        |                            |
| Academics                                                                                                    |                        |        |                                               |                        | V Holds                    |
| My Class Schedule                                                                                                    | 🔂 Deadlines 🛛 🕞 URL    |        |                                               |                        | No Holds.                  |
| Shopping Cart                                                                                                    | This Week's Schedule   |        |                                               |                        | 💌 To Do List               |
| Jacks Scheduler<br>Jacks Planner<br>Other Academic Information<br>Academic Requirements                                                                                    | 1                      |        | EDF 671-005<br>LEC (1885)                     | Asynchronous<br>Online | No To Do's.                |
|                                                                                                    | B                      |        | Online<br>EDL 696-001<br>LEC (1995)<br>Opline | Asynchronous<br>Online | Action Center  No Messages |
|                                                                                                    |                        |        | Online                                        | Weekly Schedule        | Milestones                 |
|                                                                                                    |                        |        |                                               |                        | Program of Study-Masters   |
| Personal Information                                                                                                    |                        |        |                                               |                        | Details                    |
| -                                                                                                    | Contac                 | t Info | rmation                                       |                        |                            |
| Emergency Contact                                                                                                    | Home/Permanent Address |        | anent Address                                 | Mailing Address        | Enrollment Dates           |
|                                                                                                    |                        |        |                                               |                        | Open Enrollment            |
|                                                                                                    | Daytime Phone          |        |                                               | NAU E-mail             | Advisor                    |

4. The student's Academic Advisement Report (AAR) will now populate.

| NAU My Advisees                                                                                                    | Advisee's Student Center    |                                                                                                    |  |  |  |  |  |  |
|----------------------------------------------------------------------------------------------------|-----------------------------|----------------------------------------------------------------------------------------------------|--|--|--|--|--|--|
| Advisor Center     Search       My Advisees     Student Center     General In       Advisee Requirements     Eouie Lumberjack       Northern Arizona University   Graduate       This report last generated on 08/09/20 | ito   Transfer Credit   Aga | ID 1234567                                                                                                    |  |  |  |  |  |  |
| Collapse All                                                                                                    | Expand All                  | Default View                                                                                                  |  |  |  |  |  |  |
|                                                                                                    | Iake                        | en 🗢 Transferred 💛 In Progress                                                                                |  |  |  |  |  |  |
| Program Information                                                                                                    | 1 of 1                      | Current Academic Summary                                                                                      |  |  |  |  |  |  |
|                                                                                                    | Catalog Year                | Transcript Totals: In-Progress units not included.<br>Total Earned Units at NAU 18.00                         |  |  |  |  |  |  |
| Career: Graduate                                                                                                    | 2019-2020                   | Total Transfer Units 3.00                                                                                     |  |  |  |  |  |  |
| Program: GRAD-Degree Seeking                                                                                                    | 2019-2020                   | Total Cumulative Units 21.00                                                                                  |  |  |  |  |  |  |
| Plan: InternationalEdLdrshp (MED)                                                                                                    | 2019-2020                   | Cumulative GPA: 3.67                                                                                          |  |  |  |  |  |  |
| Graduation Status: Applied<br>Expected Grad Term: Fall 2024                                                                                                    |                             | Academic Standing Good Academic Standing<br>Course History<br>Transfer Credit Report<br>Unofficial Transcript |  |  |  |  |  |  |

If you encounter any issues with accessing a Graduate AAR, please contact <u>GradGraduation@nau.edu</u>.